# Tartalomjegyzék

| Zotero –   | használati útmutató – alapok                                | 2  |
|------------|-------------------------------------------------------------|----|
| A Zotero   | felépítése                                                  | 4  |
| Dokumer    | ntumok letöltése                                            | 6  |
| Könyvt     | tári katalógus                                              | 6  |
| Szuper     | ·kereső                                                     | 7  |
| A)         | Pdf lementése, majd a metaadatok hozzáillesztése            | 8  |
| B)         | Egyes cikkek bibliográfiai adatok lementése .ris-file-ként  | 9  |
| C)         | Több cikk lementése egyszerre és exportálása .ris-file-ként | 9  |
| Hibael     | hárítás                                                     | 11 |
| A)         | Ha nem működik a Connector                                  | 11 |
| B)         | Ha minden kötél szakad: manuális adatbevitel                | 11 |
| Bibliográ  | fia készítése                                               | 12 |
| Cite-while | e-you-write plugin                                          | 14 |
| Regisztrá  | ció és szinkronizáció                                       | 17 |

## Zotero – használati útmutató – alapok

A Zotero szabadon letölthető, ingyenes hivatkozáskezelő szoftver. Dokumentumok gyűjtésére, idézetek beillesztésére és bibliográfia készítésére szolgál.

Első lépés: a szoftver letöltése és a Connector hozzáadása. A szoftver több különböző operációs rendszer alatt is működik. A Connector abban segít, hogy bármilyen weboldalról egy kattintással lementhetőek legyenek a dokumentumok. Letöltéskor a böngésző a hozzá illeszkedő Connectort kínálja.

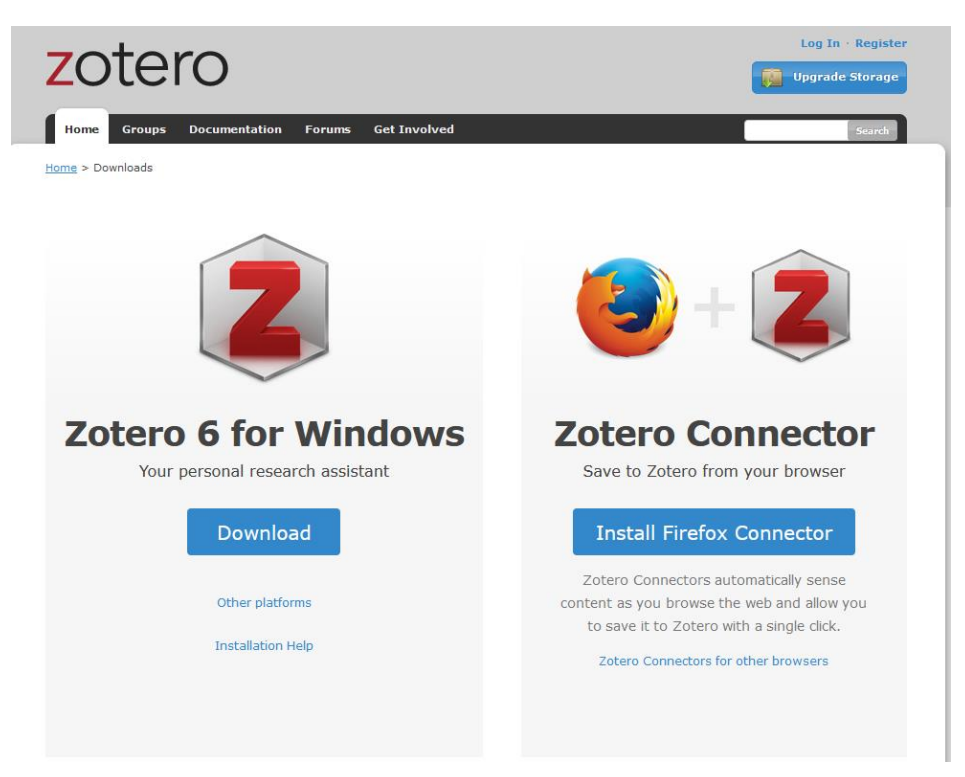

**MAC-felhasználók figyelmébe:** A Safari böngésző nem feltétlenül támogatja a Connector használatát. Javasoljuk, hogy még ha MAC gépe is van, használja a Chrome böngészőt. Maga a Zotero böngészőtelepítője is ezt teszi:

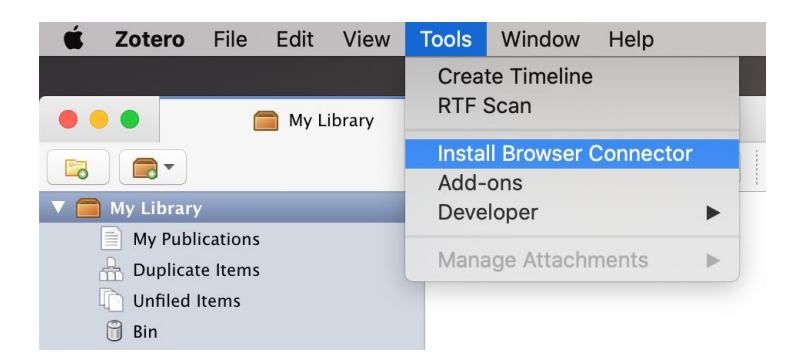

Ha mégis a Safari böngészőt használná, akkor próbálja meg a Safari/Bővítmények panelből hozzáadni (csak a legfrissebb MAC OS használata esetén működik.)

A szoftver, letöltés után, megjelenik az asztalon, a Connectort pedig az URL mögötti ikonok között lehet megtalálni. Hogy milyen formában jelenik meg, az attól függ, milyen adattartalom van az oldalon: lehet papírlap, folder, mikrofon, stb.

A Zotero felület nyelve letöltés után megegyezik a böngésző nyelvével. Átállítása: Szerkesztés/Beállítások/Haladó/Nyelv beállítása

Az ingyenesség 300 MB-nyi tárhelyet foglal magában, mely ráfizetéssel bővíthető.

# A Zotero felépítése

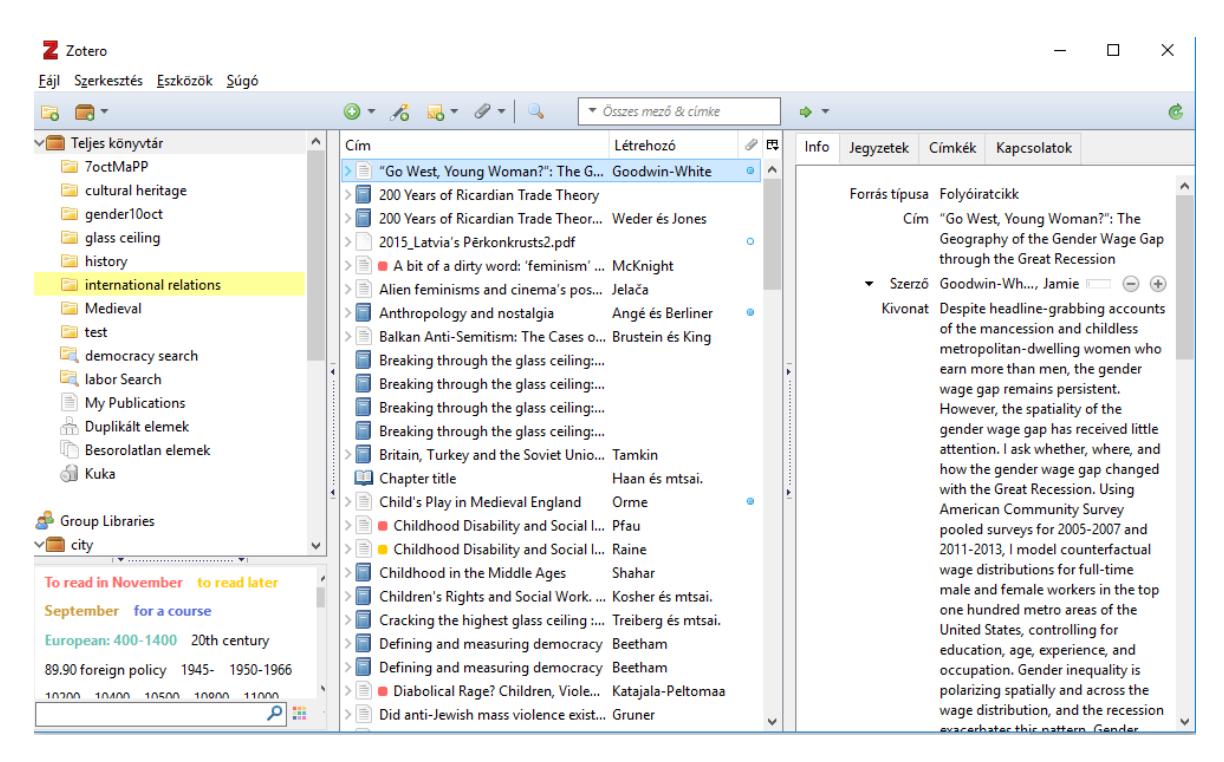

Bal oldali oszlop: könyvtárak elhelyezése. Az alapfolderek szürkék:

- My publications: ide tölthetőek fel a kutató saját dokumentumai.
- Duplikált elemek: ha valami véletlenül többször került letöltésre, a Zotero itt összegyűjti, s a jobb oldalon megjelenő ablakban az elemek összefésülése-gombra kattintva összevonhatóak.
- Besorolatlan elemek: megtalálható itt minden olyan dokumentum, ami nem került önálló könyvtárakba.
- Kuka: dokumentumok, melyekre nincs már szüksége. Amíg innen nem távolítja el, visszaállíthatóak.

Új könyvtár készítéséhez kattintson az első ikonra: (új gyűjtemény): 2000. Jobb egérgomb használatával készíthet alkönyvtárakat, átnevezheti a meglévőket, törölheti a felesleges foldereket.

Középső oszlop: itt találhatóak a letöltött dokumentumok. Ha a dokumentum előtti kis háromszögre kattint, láthatja, milyen csatolmányok tartoznak hozzá (teljes szöveg, URL, annotáció stb.)

Jobb oldali oszlop:

- Info: a metaadatok (bibliográfiai adatok), ezekből készíti a Zotero a hivatkozásokat. Minden sorát lehet manuálisan módosítani.
- Jegyzetek: bármilyen megjegyzést fűzhet egy dokumentumhoz, a Zotero eltárolja azokat.

- Címkék (kulcsszavak, tárgyszavak): ezeket általában a keresők, a kiadó, a szerző adhatja hozzá, vagy akár manuálisan bővíthetjük is. Mindegyik kereshető a könyvtárak alatti bal alsó részben.
- Kapcsolatok: összekapcsolhatóak az összetartozó dokumentumok: könyv-könyvfejezet, konferenciakötet-előadások.
- Scite: (ha letöltötte a plugin-t): listázza, hogyan hivatkoztak egy cikkre (támogatólag, ellentmondva, említve). További információk: Zotero haladó Scite plugin.

### Dokumentumok letöltése

Különböző weboldalakról le lehet menteni a hivatkozáshoz szükséges adatokat: könyvtári katalógus, Szuperkereső, GoogleScholar, adatbázisok, YouTube-csatonra, blogok, vállalati honlapok stb. Lementés előtt indítsa el a Zotero-szoftvert, s ha egy bizonyos könyvtárba szeretné lementeni az adatokat, jelölje ki.

Példák a lementéshez:

#### Könyvtári katalógus

Válassza ki a lementeni kívánt dokumentumot, majd kattintson a Connector-ra:

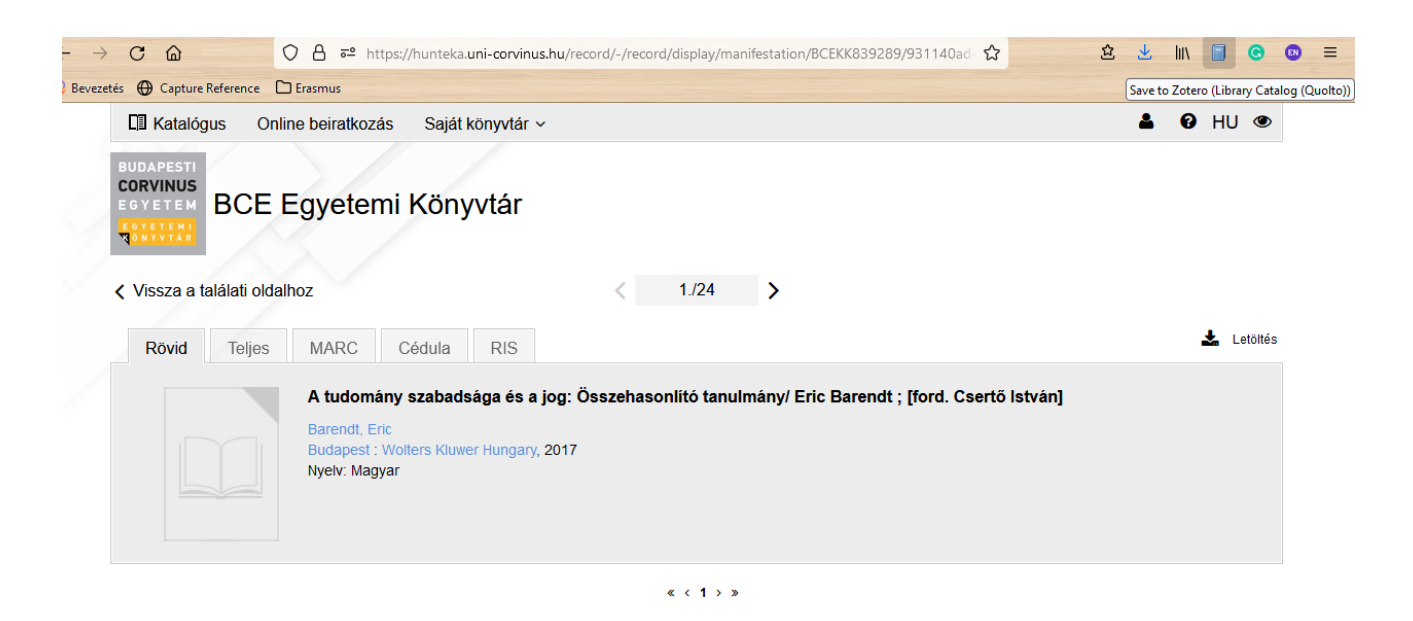

### Szuperkereső

A Szuperkeresőben egy vagy több tételt is le lehet egyszerre menteni a Connector segítségével.

A) Egy rekord lementése: válassza ki a lementeni kívánt tételt (kattintson rá a címére), majd kattintson a Connector-ra:

| <u>~</u> 2 | https://discovery.ebsco.com/c/n3fo33/details/tnmrzhvgan?limiters=FT%3AY&q=marketin 90% 🏠 |     | 立   | lıı\      |          | <b>G</b>  | <u>ව</u>    | ≡      |
|------------|------------------------------------------------------------------------------------------|-----|-----|-----------|----------|-----------|-------------|--------|
|            |                                                                                          |     |     | Save      | to Zote  | ro (EBSCO | Discovery l | Layer) |
|            |                                                                                          |     |     |           |          |           |             | ^      |
|            | marketing strategy                                                                       |     |     | $\otimes$ | Q        | Θ         |             |        |
|            |                                                                                          |     |     |           |          | J         |             |        |
|            | ← Results                                                                                |     | 66  | Es        | <b>~</b> | Ŧ         |             |        |
|            | 🔗 Peer reviewed   Article                                                                |     |     |           |          |           |             |        |
| ]          | How causal machine learning can leverage marketing strategi                              | es: | Ass | essi      | ing      |           |             |        |
| i          | and improving the performance of a coupon campaign.                                      |     |     |           |          |           |             |        |
| F          | Published in: PLoS ONE, 1/11/2023, Academic Search Complete                              |     |     |           |          |           |             |        |
| Ŀ          | <b>By:</b> Langen, Henrika; Huber, Martin                                                |     |     |           |          |           |             |        |
| ſ          | Access options 🗸 🛓 Download                                                              |     |     |           |          |           |             |        |
|            |                                                                                          |     |     |           |          |           |             |        |

B) Több rekord lementése:

Ha több dokumentum van az oldalon, kattintson a Connector-ikonra, s válassza ki a felugró ablakból, mely rekordokat szeretné lementeni:

| * https://discovery.ebsco.com/c/n3fo33/results?q=marketing strategy&autocorrect=y&limi       90%                          | o Zoter   | C C | දා ≡<br>Discovery Layer) |
|----------------------------------------------------------------------------------------------------|-----------|-----|--------------------------|
|                                                                                                    |           |     | A                        |
| marketing strategy 🛞                                                                                                    | Q         | 0   |                          |
| All filters (1)     Online full text     Image: Peer reviewed     All time     Source type     Advanced set               | arch      |     |                          |
| Subjects: MARKETING strategy; COUPONS (Retail trade); CONSUMERS; BUSINESS analytics; MACHINE learning; MARKETING; ±4 more |           |     |                          |
| Published in: PLoS ONE, 1/11/2023, Academic Search Complete                                                               |           |     |                          |
| By: Langen, Henrika; Huber, Martin                                                                                        |           |     |                          |
| Extension: (Zotero Connector) - Zotero Item Selector — Mozilla Firefox — 🗌 🗙                                              |           |     |                          |
| Act Select which items you'd like to add to your library:                                                                 |           |     |                          |
| Impacts of Marketing Strategy and Social Media Activity on the Profitability of Online Wine Shops                         |           |     |                          |
| What the audiences of performing arts find most important: An examination of the attitudinal and rela                     |           |     |                          |
| Article 🔲 Józsa László-Luiz Mouthino: Marketingstratégia - Marketing strategy (könyvismertetés)                           |           | :   |                          |
| Strc                                                                                                    | Z         | •   |                          |
| The Impact of Advertising Creative Strategy on Advertising Elasticity.                                                    |           |     |                          |
| will r Podcast production and marketing strategies on the main platforms in Europe, North America, and I                  |           |     |                          |
| Can Personalization or Creativity Reduce Banner Blindness? An Executive Functions Approach To IV                          |           |     |                          |
| Subj Assessing Green Approaches and Digital Marketing Strategies for Liverative Rear to Rear Energy Transactions          | <u>C-</u> |     |                          |
| Torm Thankwork of hansache Ellergy warket subleges for Educate Feer-off eer Ellergy hansachors.                           |           |     |                          |
| Publis                                                                                                    |           |     | ÷                        |
| By: M Select All Cancel OK                                                                                                |           |     | Feedbad                  |

#### Alternatív letöltési megoldások a Szuperkeresőből

- A) Pdf lementése, majd a metaadatok hozzáillesztése
- 1. Ha már lementett korábban pdf-eket, be lehet emelni exportálással a Zotero-ba a File/Export PDF funkcióval:

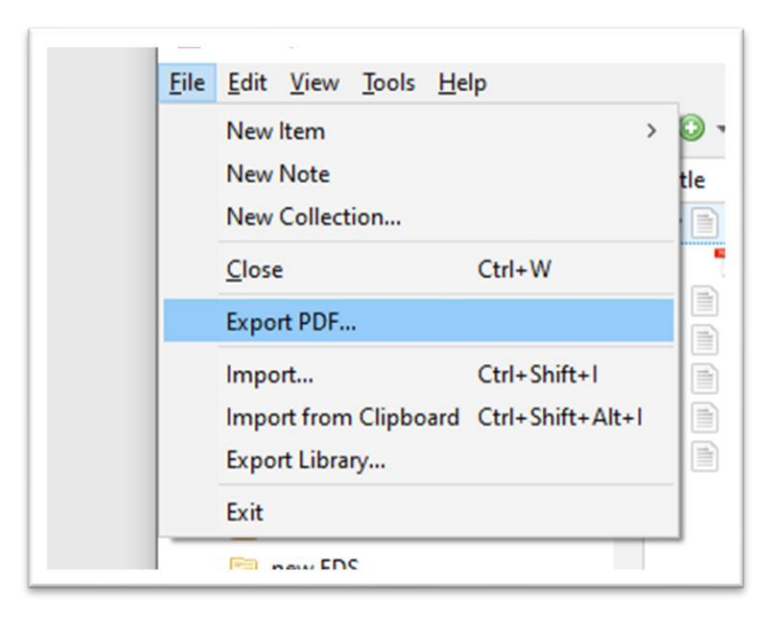

2. Megoldás lehet a sima drag and drop is, ha a pdf az asztalon van:

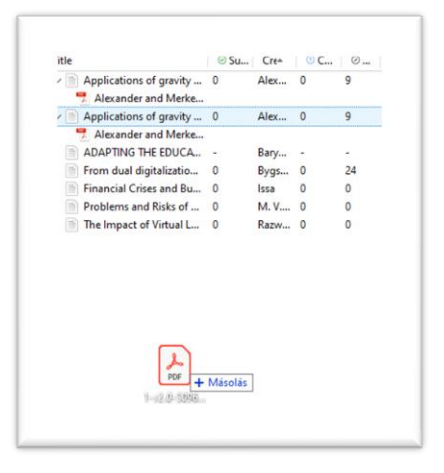

A pdf-ek önmagában nem elégségesek a hivatkozások beemelésére, ahhoz bibliográfia adatokra (metaadatokra) van szükség. A Zotero-ban beépített metaadat-kereső van, a legtöbb esetben képes kinyerni a pdf-ekből a szükséges adatokat. Ez olyan pdf-eknél működik, amelyek ún. kétrétegű pdf-ek, (az interneten lévő pdf-ek jelentős része ilyen). Amennyiben egy könyvből beszkennelt pdf-ről van szó, az nem tartalmazza a

metaadatokat, ilyen esetben manuálisan kell hozzá bevinni az adatokat: jobb klikk, "Szülőelem létrehozása a kijelölt elem alapján."

B) Egyes cikkek bibliográfiai adatok lementése .ris-file-ként

Válassza ki a cikk mellett a Tools/Cite funkciót:

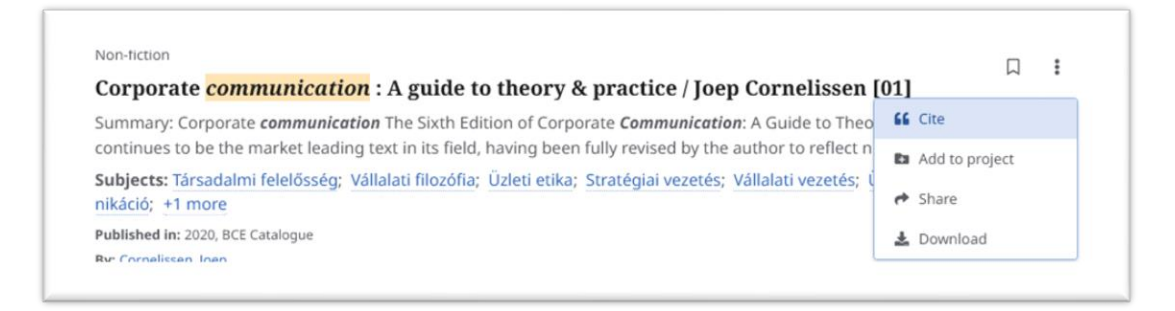

Majd az Export citation-funkciót, Export in RIS-format opciót:

| on-fiction              | unication : A guide to theory & practice / Joep                 |
|-------------------------|-----------------------------------------------------------------|
| ornelissen, Joep<br>020 |                                                                 |
| Copy citation           | Export citation                                                 |
| xport to your citatio   | n tool of choice.                                               |
| xport in RIS format     | (e.g. CITAVI, EasyBib, EndNote, Mendeley, NoodleTools, ProCite, |

Így a metaadatok bekerülnek a Zotero-ba, a pdf-et utólag hozzá lehet csatolni (jobb klikk, Find available pdf)

- C) Több cikk lementése egyszerre és exportálása .ris-file-ként
  - 1. Mentse el a cikkeket a My Dashboard-ba:

|              | Saved                                                                                                   |
|--------------|----------------------------------------------------------------------------------------------------|
| ly dashboard | Number of items: 31                                                                                     |
| Overview     |                                                                                                    |
| Projects     | IF Newest ✓                                                                                             |
| J Saved      | Article                                                                                                 |
| Searches     | Financial Crises and Business Cycle Implications for Islamic and Non-Islamic Bank Lending in Indonesia. |
| Viewed       | Published in: Journal of Risk & Financial Management, Jul2022,<br>By: Issa, Samar                       |

2. A kijelölt cikk(ek)et exportálja .ris file-ként, a desktopre kerülnek:

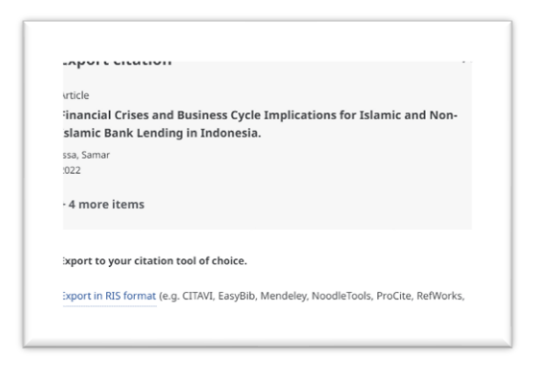

3. A lementett .ris file-t emelje be a Zotero-ba File/Import-paranccsal pl.:

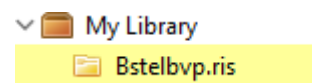

4. A pdf megkereséséhez kattintson a dokumentum címén (jobb klikk), majd válassza a Find available pdf-funkciót:

| My Library              | ^ Title                           | C.    |
|-------------------------|-----------------------------------|-------|
| 🔄 Bstelbvp.ris          | ADAPTING THE EDUCA Bary           |       |
| 🗀 cultural heritage     | From dual digitalization O Bugs O | ***** |
| EBSCO-Export-2023-01-25 | 📄 Fina 🥘 View Online              |       |
| 🗀 gender10oct           | Prot Show in Library              |       |
| 🧰 glass ceiling         | The                               |       |
| 🥃 history               | Add Note                          |       |
| international relations | Add Attachment >                  |       |
| MRA G29                 | P Find Available DDE              |       |

#### Hibaelhárítás

- A) Ha nem működik a Connector
- 1. Jobb klikk az adott weboldalon, megjelenik a Zotero Connector-funkció, válassza ki, milyen formában szeretné lementeni a rekordot:

| Save <u>P</u> age As             |                                          | Search within Journal                          |
|----------------------------------|------------------------------------------|------------------------------------------------|
| Save Page to Pocket              |                                          | <ul> <li>O Issue</li> <li>O Journal</li> </ul> |
| Select <u>A</u> ll               |                                          |                                                |
| Take Screenshot                  |                                          | ■ Volume 2022: Is                              |
| View Page Source                 | ice spiral; nominal<br>Real wages; Labor |                                                |
| Inspect Accessibility Properties | Ū                                        | ✓ Metrics                                      |
| Inspect (Q)                      | he author(s) and<br>pressed in IMF       |                                                |
| Z Zotero Connector >             | Save to Zotero                           | Save to Zotero (Embedded Metadata)             |
|                                  | Preferences                              | Save to Zotero (DOI)                           |
|                                  |                                          | Save to Zotero (Web Page without Snapshot)     |
|                                  |                                          | Save to Zotero (Web Page with Spanshot)        |

B) Ha minden kötél szakad: manuális adatbevitel

Ha manuálisan rögzíteni bármilyen dokumentumot, kattintson a kis zöld plusz-ikonra, válassza ki a szükséges dokumentumtípust, s a jobb oldali oszlopban kezdje el kitölteni az adatokat:

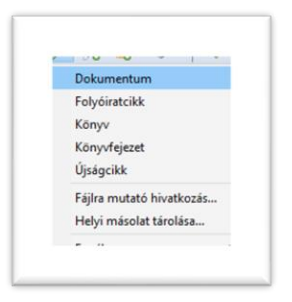

Ha a következő ikonra kattint (Elem hozzáadása azonosító alapján), akkor ISBN-re, DOI-ra, vagy bármi egyéb azonosítóra keresve a Zotero legtöbb esetben megtalálja az adott dokumentum metaadatait, s bekerül a dokumentum a Zotero-ba (nyomtatott könyvek esetén jól használható):

|  | Látrahozá | 2 FB  | 1-6 |
|--|-----------|-------|-----|
|  | Látrahazá | 12 FB | 1.  |

### Bibliográfia készítése

1. Ha egy gyűjteményből készítene bibliográfiát:

Jobb egérgomb a gyűjtemény nevén, majd válassza ki a Bibliográfia létrehozása a gyűjteményből:

| 📮 glass |   | Új algyűjtemény                          |
|---------|---|------------------------------------------|
| intern  |   | Gyűjtemény átnevezése                    |
| 🛅 Medie |   | Gyűjtemény törlése                       |
| 🚞 test  | 6 | Gyűjtemény és elemek törlése             |
| 🔍 demo  | Î | Gyűjtemény exportálása                   |
| abor    |   | Bibliográfia létrehozása a gyűjteményből |
| My Pi   |   | Jelentés létrehozása a gyűiteményből     |

A felugró ablakban válassza ki a szükséges hivatkozási stílust, ikszelje be a Másolás a vágólapraopciót, majd OK:

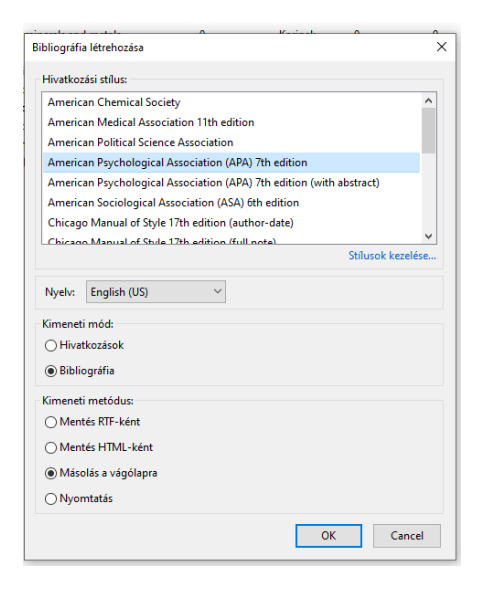

Nyisson meg egy szövegszerkesztőt, CTRL+V-vel a bibliográfia beilleszthető.

Ha a gyűjtemény néhány eleméből készülne bibliográfia:

Jelöljük ki ezeket a CTRL használatával, jobb klikk, majd "Bibliográfia létrehozása a kiválasztott elemekből", majd stílusválasztás, másolás a vágólapra, CTRL+V a beillesztéshez.

| m                     |                   | Létrehozó               | I 🖓 🛱            |  |  |  |
|-----------------------|-------------------|-------------------------|------------------|--|--|--|
| Cracking the highest  | t glass ceiling : | Treiberg és mtsai.      |                  |  |  |  |
| Evaluation of Glass C | Ceiling Syndro    | Yörük Karakiliç         |                  |  |  |  |
| Gender Sorting and t  | the Glass Ceili   | Fernandez és Cam        |                  |  |  |  |
| Glass Ceiling for W   | Online mer        | atekintés               | 1                |  |  |  |
| Named Entity Recc     | Unine meg         | greenites               |                  |  |  |  |
| Network Recruitme     | 😼 Kijelölt elen   | nek törlése             |                  |  |  |  |
|                       | 🕤 Elem mozg       | Elem mozgatása a Kukába |                  |  |  |  |
|                       | X Elemek öss      | Elemek összefésülése    |                  |  |  |  |
|                       | Kiválasztott      | t elemek exportálás     | a                |  |  |  |
|                       | }∃ Bibliográfia   | a létrehozása a kivál   | asztott elemekbő |  |  |  |
|                       | E Jelentés kés    | ratére a kiválaratot    | t elemekhől      |  |  |  |

### Cite-while-you-write plugin

### (hivatkozás beemelése szöveg írása közben)

E plugin segítségével hivatkozásokat lehet beemelni a beadandó írása közben. Először ellenőrizze, szerepel-e a szövegszerkesztőben a Zotero-tab.

| Fájl Kezdőlap Beszúrás Tervezés Elrendezés Hivatkozás Levelezés Véleményezés Nézet <mark>Zotero</mark> |
|----------------------------------------------------------------------------------------------------|
|----------------------------------------------------------------------------------------------------|

Ha nincs ott, installálja újra az alábbi módon: Zotero, Szerkesztés/Beállítások/Hivatkozás/ majd WordProcessors/Microsoft Word kiegészítő telepítése

|                       | eterences              |                 | ſ              |        | *        | - | Ц | ^ |
|-----------------------|------------------------|-----------------|----------------|--------|----------|---|---|---|
| General               | Sync                   | Search          | Export         | Cite   | Advanced |   |   |   |
| Styles Word           | Processors             |                 |                |        |          |   |   |   |
| Microsoft<br>The Micr | t Word<br>osoft Word a | add-in is not o | currently inst | alled. |          |   |   |   |

Kezdje el írni a beadandót, ha hivatkozásra van szüksége, kattintson az első ikonra (Add/Edit Citation), válassza ki a hivatkozási stílust, majd OK:

a) Megjelenik egy piros ovális sáv. Kezdje el begépelni a lementett dokumentumokban előforduló szavakat. Mindent megjelenít, amelyekben szerepelnek a beírt karakterek.

| My Library                                                                                                    |
|----------------------------------------------------------------------------------------------------|
| Politcal Economy of Fiscal Decentralisation in Pakistan: An Analytical Study<br>Ahmed and Baloch (2014), <i>Gomal University Journal of Research</i> , 30(2), 28-32. |
| Programmatic Procurement: A Political Economy Review of the Transnet Freight<br>Ayabonga Cawe (2014), Working Papers.                                                |
| The Gender Wage Gap: Extent, Trends, and Explanations<br>Blau and Kahn (2017), Journal of Economic Literature, 55(3), 789-865.                                       |
| Do Regions Benefit from Active Labour Market Policies? A Macroeconometric Ev<br>Dauth et al. (2016), Regional Studies, 50(4), 692-708.                               |
| "Go West, Young Woman?": The Geography of the Gender Wage Gap through th<br>Goodwin-White (2018), <i>Economic Geography</i> , 94(4), 331-354.                        |
| The enduring lure of socialism: The politcal economy of the subprime crisis<br>Győrffy (2009).                                                                       |
| Papua New Guinea at Thirty: late decolonisation and the politcal economy of nati<br>Hawksley (2006).                                                                 |

Jelölje ki azt, amelyikre szüksége van, Enter lenyomásával beillesztheti. Ha több idézetet tenne egy helyre, akkor kijelölés után ne nyomja meg az Entert, hanem szóköz után folytassa az írást, emelje be a második hivatkozást is.

Oldalszám beillesztéséhez mielőtt megnyomná az Entert, kattintson bele a hivatkozásban, a felugró ablakban be lehet írni az oldalszámot:

| Anthropolo<br>Angé and B | <b>gy and nostalgia</b><br>erliner (2015), Berghahn: New York, NY. |  |
|--------------------------|--------------------------------------------------------------------|--|
| Page 🗸                   |                                                                    |  |
| Prefix:                  |                                                                    |  |
| Suffix:                  |                                                                    |  |
| Suppre                   | ss Author                                                          |  |
|                          | Open in My Library                                                 |  |

Ha megvan az összes szükséges hivatkozás, akkor a második ikonra kattintva - Add/Edit bibliography – beilleszthető a bibliográfia. Minden, a dokumentumban használt hivatkozás benne lesz.

b) Ha nem emlékszik a lementett dokumentumokra, akkor a piros ovális sáv megjelenésénél kattintson a Z-betű melletti kis háromszögre, majd a Klasszikus nézetre, ezt kapja eredményül:

|                                                                                                    | <b>→</b>                                                                                                    | sszes mező & címke                                                                                             |   |
|----------------------------------------------------------------------------------------------------|----------------------------------------------------------------------------------------------------|----------------------------------------------------------------------------------------------------|---|
| <ul> <li>Teljes könyvtár</li> <li>7octMaPP</li> <li>cultural heritage</li> <li>gender10oct</li> <li>glass ceiling</li> <li>history</li> <li>international relations</li> <li>Medieval</li> <li>test</li> </ul> | Cím     Go West, Young Woman?": The 0     Go West, Young Woman?": The 0     200 Years of Ricardian Trade Theo     2015_Lativia's Perkonkrusts2.pdf     A bit of a dirty word: 'feminism     A bit of a dirty word: 'feminism     Altine feminisms and cinema's poo     Anthropology and nostalgia     Balkan Anti-Semitism: The Cases | Létrehozó<br>Goodwin-White<br>Weder és Jones<br>McKnight<br>t Jelača<br>Angé és Berliner<br>o Brustein és King | ~ |
| labor Search<br>My Publications<br>Előtag:                                                                                                    | Breaking through the glass ceiling     Breaking through the glass ceiling     Breaking through the glass ceiling     Oldal      Szerző figvelmen                                                                                                    | t<br>t<br>kívül hagyása                                                                                        | v |

Innen is ki lehet választani a szükséges dokumentumokat. Ha többre van szükség, kattintson a "Több forrás…"- gombra. Egyéb ikonok:

Insert Note: Megjegyzést lehet beilleszteni oda, ahol a kurzor van.

**Document preferences**: Itt lehet megváltoztatni a stílusokat, bármikor a szerkesztés folyamán. Ehhez elegendő ráállni egy már beemelt hivatkozásra, majd Document preferences –ikonra kattintva új stílust kiválasztani.

**Refresh**: ha bármit megváltoztat egy dokumentum adataiban a Zotero-ban (több szerzőt ad hozzá, változtatja a kiadási évet stb.), s a megváltozott dokumentumot már használta az adott beadandónál, akkor a Refresh-gombra kattintva megjelennek a változások.

**Unlink citations**: A Zotero kódokat használ, hogy be tudja illeszteni a hivatkozásokt. Ha rákattint erre a gombra, akkor a kapcsolat megszakad a Zotero és a dokumentum között, ezzel megelőzheti, hogy a későbbiekben automatikusan frissüljenek a hivatkozásai vagy a bibliográfiája. **Vigyázat: nem lehet visszavonni ezt a funkciót!** Csak akkor használja, ha teljesen készen van, s biztos benne, hogy többé nem akarja módosítani az adott dokumentumot.

## Regisztráció és szinkronizáció

Nem kötelező regisztrálni a Zotero használatához, viszont a következő előnyökkel jár:

- A lementett dokumentumok a felhőben is eltárolódnak, így, ha pl. lecseréli a számítógépét, nem fognak elveszni az adatai.
- Közös munkához létrehozhat csoportkönyvtárakat.
- Szinkronizálhatja az adatait több gép között.

A regisztrációt a Zotero.org-on tudja elvégezni. Csoportkönyvtárakat is itt tud létrehozni a jogosultságok beállításával (olvasás, szerkesztés, nyitott/zárt csoport, stb.)

Szinkronizáció: igen hasznos, ha olyan számítógépet használ, amit mások is (pl. olvasótermi gép).

- A regisztrációnál megadott adatokat rögzítse a szoftverben: Szerkesztés/Beállítások/Szinkronizálás, Adatok szinkronizálása. Több apróbb beállítást is elvégezhet: pl. teljes szöveg szinkronizálása, egyes könyvtárak szinkronizálása, automatikus szinkronizálás stb.
- Ha befejezte az adott gépen, a jobb felső sarokban kattintson a kis zöld nyílra, így a frissen lementett dokumentumai is eltárolódnak a felhőben (ezt automatikusság is lehet tenni a szinkronizálási beállításoknál).

| ◎ - <i>F</i> ₀ 🔜 - Ø - 🔍                                                                                                    |                      |                                | ,Ω ▼ Össze            | s mező & címke      |      | •                          | ¢                                                                                                 |
|----------------------------------------------------------------------------------------------------|----------------------|--------------------------------|-----------------------|---------------------|------|----------------------------|---------------------------------------------------------------------------------------------------|
| Im     Provide the second second | ⊙ Supporti<br>0<br>0 | Szerző *<br>Bösch<br>David-Fox | © Contrasti<br>0<br>0 | ⊘ Menti ∂<br>0<br>3 | Info | Jegyzetek<br>Forrás típusa | Szinkronizálás zotero.org-(v)el<br>Utoljára szinkronizálva: 34 perccel ezelőtt<br>a roiyoiratcikk |
| > 📄 Macro-reasoning and cognitive gaps: understanding                                                                                                    | -                    | Fell                           | -                     | -                   |      | Cín                        | Macro-reasoning and cognitive                                                                     |

**Fontos**: ha olyan gépet használ, amelyet mások is (pl. olvasótermi PC-k), szinkronizálás után lépjen ki az accountjából, s törölje a dokumentumait az adott gépről így: Beállítások – szinkronizálás - Fiók leválasztása – ikszelje be "A(z) Zotero adataim eltávolítása a számítógépről" előtti négyzetet – Fiók csatlakoztatása (**sic! hibás fordítás, valójában Fiók leválasztása**)

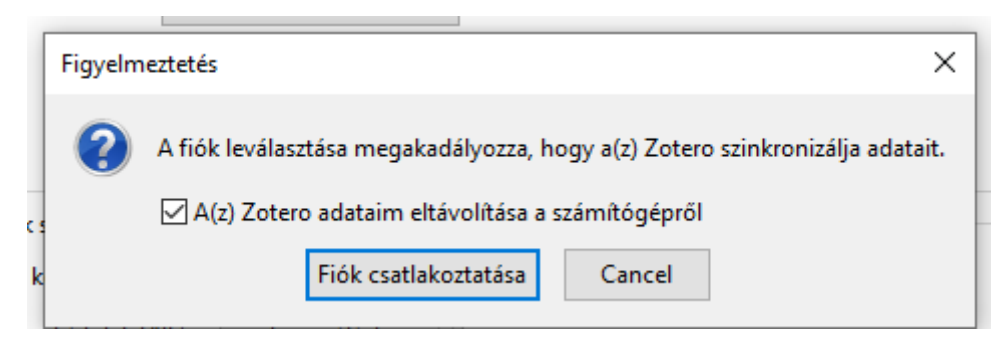

#### További információk:

Zotero: https://www.zotero.org/support/quick\_start\_guide